## PuTTY

- 1. Download PuTTY
  - a. Goto http://www.chiark.greenend.org.uk/~sgtatham/putty/download.html

| d. | GOLO <u>MLLP://v</u>                                                             | ww.chlark.greenend.org.                                                            | uk <u>/ sgtatnam/pu</u> | lty/download.nt | <u>m</u>  |  |  |  |
|----|----------------------------------------------------------------------------------|------------------------------------------------------------------------------------|-------------------------|-----------------|-----------|--|--|--|
| b. | Choose a windows-style installer ' <i>putty-0.63-installer.exe</i> ' to download |                                                                                    |                         |                 |           |  |  |  |
|    | For Windows                                                                      | on Intel x86                                                                       |                         |                 |           |  |  |  |
|    | PuTTY:                                                                           | putty.exe                                                                          | (or by FTP)             | (RSA sig)       | (DSA sig) |  |  |  |
|    | PuTTYtel:                                                                        | puttytel.exe                                                                       | (or by FTP)             | (RSA sig)       | (DSA sig) |  |  |  |
|    | PSCP:                                                                            | pscp.exe                                                                           | (or by FTP)             | (RSA sig)       | (DSA sig) |  |  |  |
|    | PSFTP:                                                                           | psftp.exe                                                                          | (or by FTP)             | (RSA sig)       | (DSA sig) |  |  |  |
|    | Plink:                                                                           | plink.exe                                                                          | (or by FTP)             | (RSA sig)       | (DSA sig) |  |  |  |
|    | Pageant:                                                                         | pageant.exe                                                                        | (or by FTP)             | (RSA sig)       | (DSA sig) |  |  |  |
|    | PuTTYgen:                                                                        | puttygen.exe                                                                       | (or by FTP)             | (RSA sig)       | (DSA sig) |  |  |  |
|    | A .ZIP file con                                                                  | A .ZIP file containing all the binaries (except PuTTYtel), and also the help files |                         |                 |           |  |  |  |
|    | Zip file:                                                                        | putty.zip                                                                          | (or by FTP)             | (RSA sig)       | (DSA sig) |  |  |  |
|    | A Windows in                                                                     | staller for everything except l                                                    | PuTTYtel                |                 |           |  |  |  |
| •  | Installer:                                                                       | putty-0.63-installer.exe                                                           | (or by FTP)             | (RSA sig)       | (DSA sig) |  |  |  |
|    | Checksums fo                                                                     | or all the above files                                                             |                         |                 |           |  |  |  |
|    | MD5:                                                                             | md5sums                                                                            | (or by FTP)             | (RSA sig)       | (DSA sig) |  |  |  |
|    | SHA-1:                                                                           | sha1sums                                                                           | (or by FTP)             | (RSA sig)       | (DSA sig) |  |  |  |
|    | SHA-256:                                                                         | sha256sums                                                                         | (or by FTP)             | (RSA sig)       | (DSA sig) |  |  |  |
|    |                                                                                  |                                                                                    |                         |                 |           |  |  |  |

- 2. Install PuTTY
  - a. Open the downloaded installer to begin installation (The installation is quite straightforward, you needn't do any changes to the default settings during installation, continue to click Next button)

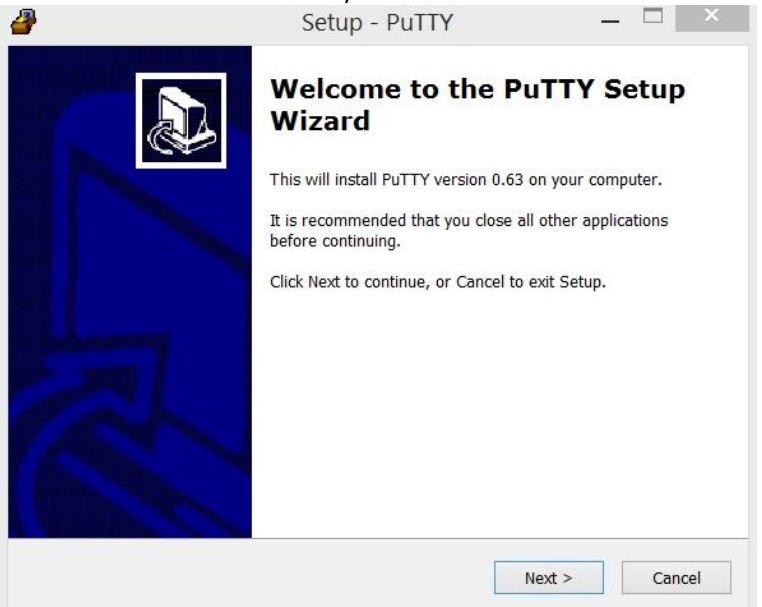

| Select Destination Location           |                                 |                     |
|---------------------------------------|---------------------------------|---------------------|
| Where should PuTTY be installed?      |                                 | Ö                   |
| ) Setup will install PuTTY intr       | o the following folder.         |                     |
| To continue, click Next. If you would | d like to select a different fo | lder, click Browse. |
| C:₩Program Files (x86)₩PuTTY          |                                 | Browse              |
|                                       |                                 |                     |
|                                       |                                 |                     |
| At least 3.5 MB of free disk space is | s required.                     |                     |

b.

| Select Start Menu Folder         Where should Setup place the program's shortcuts?         Setup will create the program's shortcuts in the following Start Menu folder.         To continue, click Next. If you would like to select a different folder, click Browse.         PuTTY       Browse | 2                                    | Setup - PuTTY                                       | LJ                    |
|----------------------------------------------------------------------------------------------------|--------------------------------------|-----------------------------------------------------|-----------------------|
| Setup will create the program's shortcuts in the following Start Menu folder.<br>To continue, click Next. If you would like to select a different folder, click Browse.<br>PuTTY Browse                                                                                                    | Select Start Menu<br>Where should Se | u Folder<br>etup place the program's shortcuts?     |                       |
| To continue, click Next. If you would like to select a different folder, click Browse.           PuTTY         Browse                                                                                                    | Setup w                              | ill create the program's shortcuts in the followir  | ng Start Menu folder. |
| Drowse                                                                                                    | To continue, clic                    | k Next. If you would like to select a different fol | der, click Browse.    |
|                                                                                                    | Fulli                                |                                                     | Browse                |
|                                                                                                    |                                      |                                                     |                       |
|                                                                                                    |                                      |                                                     |                       |
|                                                                                                    |                                      |                                                     |                       |
| Don't create a Start Menu folder                                                                                                    | Don't create                         | a Start Menu folder                                 |                       |

| d. |                                                                                                    |
|----|----------------------------------------------------------------------------------------------------|
|    | Setup - PuTTY   -   -   ×                                                                                    |
|    | Select Additional Tasks Which additional tasks should be performed?                                          |
|    | Select the additional tasks you would like Setup to perform while installing PuTTY, then click Next.         |
|    | Additional icons:                                                                                            |
|    | Create a desktop icon for PuTTY                                                                              |
|    | O For all users                                                                                              |
|    | O For the current user only                                                                                  |
|    | Create a Quick Launch icon for PuTTY (current user only)                                                     |
|    | Other tasks:                                                                                                 |
|    | ✓ Associate .PPK files (PuTTY Private Key) with Pageant and PuTTYgen                                         |
|    |                                                                                                    |
|    |                                                                                                    |
|    | < Back Next > Cancel                                                                                         |
|    |                                                                                                    |
| e. |                                                                                                    |
|    | Setup - Pully — D                                                                                            |
|    | Ready to Install Setup is now ready to begin installing PuTTY on your computer.                              |
|    | Click Install to continue with the installation, or click Back if you want to review or change any settings. |
|    | Destination location:<br>C:₩Program Files (x86)₩PuTTY<br>Start Menu folder:                                  |
|    | PuTTY                                                                                                    |
|    | Additional tasks:<br>Other tasks:<br>Associate .PPK files (PuTTY Private Key) with Pageant and PuTTYgen      |
|    |                                                                                                    |
|    |                                                                                                    |
|    |                                                                                                    |

< Back

Install

Cancel

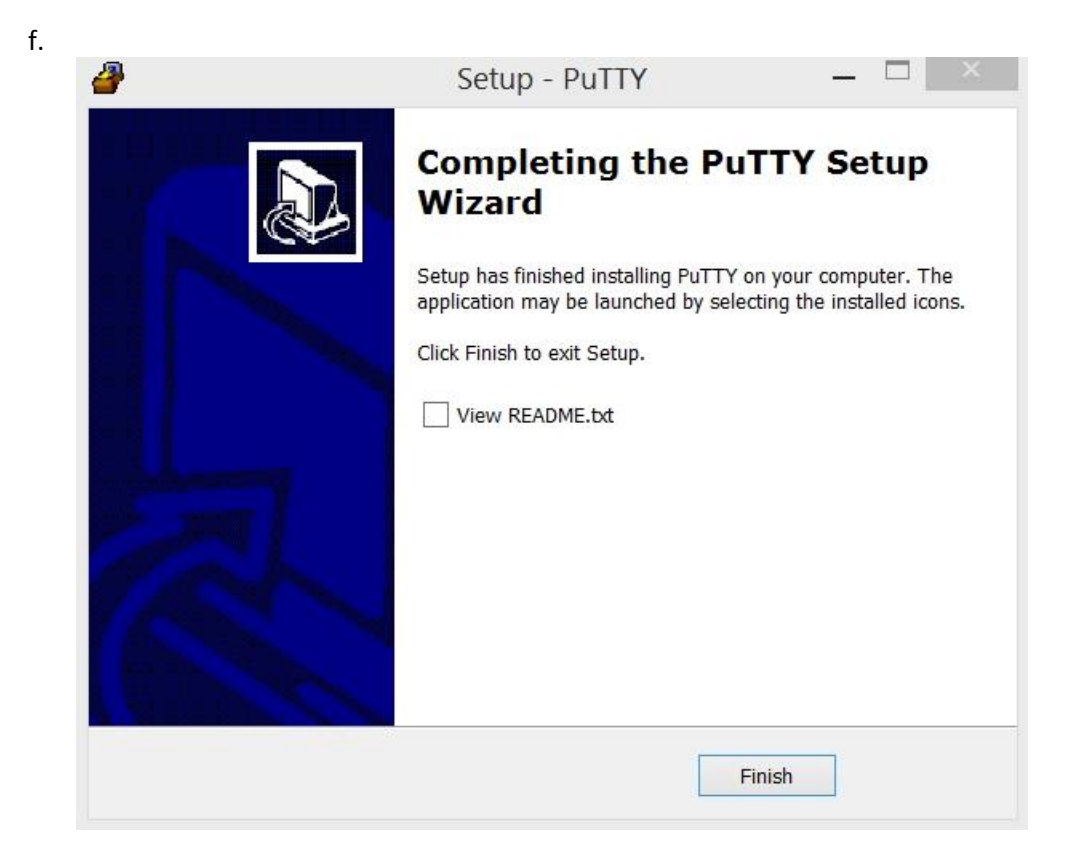

## WinSCP

- 1. Download WinSCP
  - a. Goto <a href="http://winscp.net/eng/download.php">http://winscp.net/eng/download.php</a>
  - b. Click on 'Installation package' to begin download

| 130    |                                                                                       |
|--------|---------------------------------------------------------------------------------------|
| Nir    | nSCP 🖉 🦉                                                                              |
| ree SF | TP, SCP and FTP client for Windows                                                    |
| lews   | Introduction SSH Client SFTP Client FTP Client Download Install Donate Dog            |
| uides  | F.A.O. Scripting .NET & COM Library Screenshots Translations Support Forum Tracker Hi |
| 14/:-  | SCB Downloads                                                                         |
| WII    | ISCP Downloads                                                                        |
| [Dov   | wnload WinSCP] [WinSCP Release Notification] [Download PuTTY]                         |
|        |                                                                                       |
| Adve   | ertisements                                                                           |
| In     | istant FTP Site                                                                       |
| ftp    | .egnvte.com/Free Trial                                                                |
| Up     | load, Download, Share Large Files Free Trial. No Credit Card Required                 |
|        |                                                                                       |
| Dov    | vnload WinSCP                                                                         |
| Win    | SCP 5.5.1                                                                             |
| Inst   | allation package (5.1) iB; 67,217 downloads to date)                                  |
| Port   | able executables (4.2 MiB; 14,291 downloads to date)                                  |
| .NET   | assembly / COM library (0.1 MIB; 682 downloads to date)                               |
| Sour   | rce code (9.6 MiB; 462 downloads to date)                                             |
| [Rel   | ease Notes, Checksums] [What's New] [Release Notifications]                           |
| Adv    | ertisements                                                                           |
|        |                                                                                       |

## 2. Install WinSCP

- a. Open the downloaded installation package to begin the installation
  - i. Select the installation language

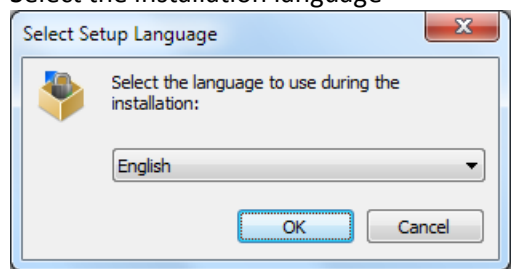

ii. A Welcome Screen is shown at the beginning of setup procedure. To continue, click Next

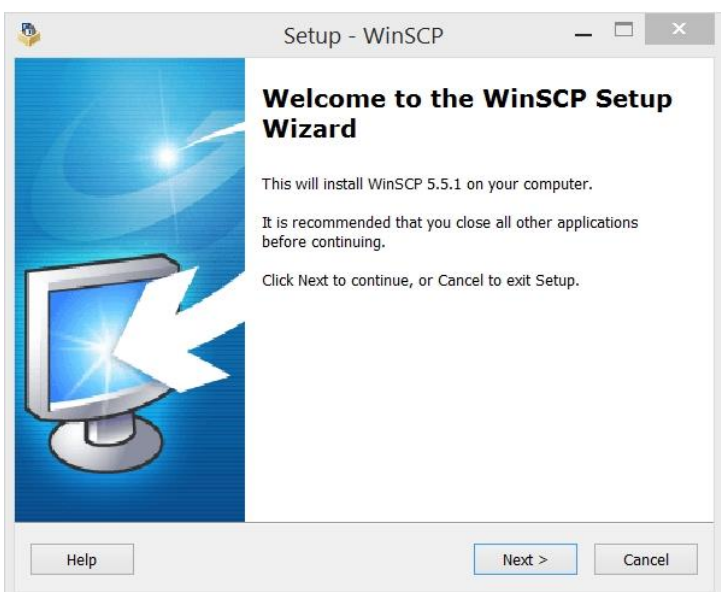

iii. Accept the License Agreement and then click Next

|                                                              | Setup - WinSCP                                        | -                  |         |
|--------------------------------------------------------------|-------------------------------------------------------|--------------------|---------|
| License Agreement                                            |                                                       |                    | _       |
| Please read the following im                                 | portant information before                            | continuing.        | L.      |
| Please read the following Lic<br>agreement before continuing | cense Agreement. You must<br>g with the installation. | accept the terms o | of this |
| You can also review this lice                                | ense and further details onli                         | ne at:             | ^       |
| http://winscp.net/eng/docs/                                  | license                                               |                    |         |
| A. GNU General Public Lice                                   | ense                                                  |                    |         |
| B. License of WinSCP Icon                                    | Set                                                   |                    |         |
| C. Privacy Policy                                            |                                                       |                    |         |
| D. Licenses and Distributio                                  | n Terms of WinSCP Installa                            | tion Package       | ~       |
| • I accept the agreement                                     |                                                       |                    |         |
| ◯ I do not accept the agree                                  | ement                                                 |                    |         |
|                                                              |                                                       |                    |         |

iv. Select Typical installation

| 2                           | Se                                                                             | etup - WinSCP              | -        | - 🗆 🗡 |
|-----------------------------|--------------------------------------------------------------------------------|----------------------------|----------|-------|
| Setup type<br>What type     | of setup do you want?                                                          |                            |          | R     |
| • Туріса                    | l installation (recomme                                                        | nded)                      |          |       |
| - insta<br>- insta<br>- ena | alls to default destinationals all components, but<br>bles most typical featur | n<br>no translations<br>es |          |       |
| O Custor                    | n installation                                                                 |                            |          |       |
| - allo                      | ws full selection of dest                                                      | ination, components and    | features |       |
|                             |                                                                                |                            |          |       |
|                             |                                                                                |                            |          |       |
|                             |                                                                                |                            |          |       |
|                             |                                                                                |                            |          |       |
|                             |                                                                                |                            |          |       |
|                             |                                                                                |                            |          |       |

v. After the Additional Installation Tasks screen, you will be prompted for Initial User Settings. Choose 'Commander' style. These can be easily changed later.

| >                                          | Setup - WinSCP 🛛 🗕 🗠                                                                                                    |
|--------------------------------------------|----------------------------------------------------------------------------------------------------|
| Initial user setting<br>Please, select you | s<br>Ir preferred user interface options.                                                                                                    |
| User interface sty                         | le                                                                                                    |
| Commander                                  | <ul> <li>two panels (left for local directory, right for remote directory)</li> <li>keyboard shortcuts like in Norton Commander (and other similar programs as Total Commander, Midnight Commander)</li> <li>drag &amp; drop to/from both panels</li> </ul> |
| C Explorer                                 | - only remote directory<br>- keyboard shortcuts like in Windows Explorer<br>- drag & drop                                                                                                    |
|                                            | - drag & drop                                                                                                    |
| Help                                       | < Back Next > Cancel                                                                                                    |

vi. Click Install to start the installation

| p is now ready to begin installing WinSCP on your computer.<br>Install to continue with the installation, or click Back if you want to review or<br>ge any settings.<br>tination location:<br>C:\#Program Files (x86)\#WinSCP<br>up type:<br>Typical installation<br>ected components:<br>WinSCP application<br>Drag & drop shell extension (allows direct downloads, may require restart)<br>Pageant (SSH authentication agent)<br>PUTTYgen (key generator)<br>Translations<br>English | / to install                                             |                                                     |
|----------------------------------------------------------------------------------------------------|----------------------------------------------------------|-----------------------------------------------------|
| Install to continue with the installation, or click Back if you want to review or ge any settings.<br>tination location:<br>C:\#Program Files (x86)\#WinSCP<br>up type:<br>Typical installation<br>ected components:<br>WinSCP application<br>Drag & drop shell extension (allows direct downloads, may require restart)<br>Pageant (SSH authentication agent)<br>PuTTYgen (key generator)<br>Translations<br>English                                                                   | up is now ready to begin install                         | lling WinSCP on your computer.                      |
| tination location:<br>C: \Program Files (x86) \WinSCP<br>up type:<br>Typical installation<br>ected components:<br>WinSCP application<br>Drag & drop shell extension (allows direct downloads, may require restart)<br>Pageant (SSH authentication agent)<br>PuTTYgen (key generator)<br>Translations<br>English                                                                                                    | ck Install to continue with the in<br>ange any settings. | istallation, or click Back if you want to review or |
| up type:<br>Typical installation<br>ected components:<br>WinSCP application<br>Drag & drop shell extension (allows direct downloads, may require restart)<br>Pageant (SSH authentication agent)<br>PuTTYgen (key generator)<br>Translations<br>English                                                                                                    | estination location:                                     | 1-CCD                                               |
| up type:<br>Typical installation<br>ected components:<br>WinSCP application<br>Drag & drop shell extension (allows direct downloads, may require restart)<br>Pageant (SSH authentication agent)<br>PuTTYgen (key generator)<br>Translations<br>English                                                                                                    | C: WProgram Files (x86) WW                               | AINSCP                                              |
| Typical installation<br>ected components:<br>WinSCP application<br>Drag & drop shell extension (allows direct downloads, may require restart)<br>Pageant (SSH authentication agent)<br>PuTTYgen (key generator)<br>Translations<br>English                                                                                                    | etup type:                                               |                                                     |
| ected components:<br>WinSCP application<br>Drag & drop shell extension (allows direct downloads, may require restart)<br>Pageant (SSH authentication agent)<br>PuTTYgen (key generator)<br>Translations<br>English                                                                                                    | Typical installation                                     |                                                     |
| WinSCP application<br>Drag & drop shell extension (allows direct downloads, may require restart)<br>Pageant (SSH authentication agent)<br>PuTTYgen (key generator)<br>Translations<br>English                                                                                                    | elected components:                                      |                                                     |
| Drag & drop shell extension (allows direct downloads, may require restart)<br>Pageant (SSH authentication agent)<br>PuTTYgen (key generator)<br>Translations<br>English                                                                                                    | WinSCP application                                       |                                                     |
| Pageant (SSH authentication agent)<br>PuTTYgen (key generator)<br>Translations<br>English                                                                                                    | Drag & drop shell extension (                            | (allows direct downloads, may require restart)      |
| Translations<br>English                                                                                                    | Pageant (SSH authentication<br>PutTYgen (key generator)  | agent)                                              |
| English S                                                                                                    | Translations                                             |                                                     |
| >                                                                                                    | English                                                  | ~                                                   |
|                                                                                                    |                                                          | >                                                   |
|                                                                                                    |                                                          |                                                     |
|                                                                                                    |                                                          | >                                                   |

vii. Installation is complete. Check 'Launch WinSCP' and Finish. For connecting to server, please refer to "How-To-Connect-Linux-Server"

| <b>&gt;</b> | Setup - WinSCP 🛛 🗕 🔍                                                                                                    |
|-------------|----------------------------------------------------------------------------------------------------|
| - 12        | Completing the WinSCP Setup<br>Wizard                                                                                                    |
| 9           | Setup has finished installing WinSCP on your computer. The application may be launched by selecting the installed icons. Click Finish to exit Setup. |
|             | Launch WinSCP     Open Getting started page     Please consider donating to support WinSCP development.                                              |
| C           | Donate \$9     PayPal       Donate \$19     Donate \$29       Donate \$29     VISA = \$100       Donate \$49     VISA = \$100                        |
| Uela        | About donations                                                                                                    |
| Help        | Finish                                                                                                    |